| Ennen käyttöä As                                                  | ennus                                                                                                    | Asetus/säätö                                                                                                    |                                                | Vianmääritys | $\overline{\ }$ |
|-------------------------------------------------------------------|----------------------------------------------------------------------------------------------------|----------------------------------------------------------------------------------------------------|------------------------------------------------|--------------|-----------------|
| Asennusopas<br>FlexScan <sup>®</sup> S1932<br>Värinestekidenävttö |                                                                                                    |                                                                                                    |                                                |              |                 |
| [Varoitusilmoituksen sijainti]                                    |                                                                                                    |                                                                                                    |                                                |              |                 |
| Esimerkki korkeussäädettävästä teli                               | neestä                                                                                                    |                                                                                                    |                                                |              |                 |
| Tietoja asennus- ja käyttöop                                      | Risque<br>Gelahr des elokr<br>で<br>で<br>し<br>し<br>し<br>し<br>し<br>し<br>し<br>し<br>し<br>し<br>し<br>し<br>し<br>し<br>し<br>し<br>し | Rest of electric shock.<br>Do not open.<br>ATTENTION<br>Be those electrique. Ne pass outrit.<br>ACHTUNG<br>Electronic Relations and inclusion of the electronic shock and nicht entfernen.<br>小心<br>地也的风险。请勿打开。<br>醫告:高足注意<br>3040方は裏ぶたをあけないでくだ<br>清電圧部力が繁多くあり、万一さわ<br>must be connected to a groun<br>akt skal benyttes når apparatat<br>II anslutas till jordat nätuttag<br>-スは必ず接地してください。<br>至接地主插座。 | ded main outlet.<br>et tilkobles datanet<br>j. |              |                 |
| Asennusopas<br>(tämä opas)                                        | Sisältää perustiedot näyttölaitteen tietokoneeseen liittämisestä sen käyttämiseen.                                        |                                                                                                    |                                                |              |                 |
| Quick Reference<br>(Pikaopas)                                     | Kuvailee säätövali                                                                                                    | kon käyttötavat.                                                                                                    |                                                |              |                 |
| Käyttöopas<br>(CD-levyllä oleva pdf-tiedosto*)                    | Sisältää käyttötiedot, kuten näytön säädöt, asetukset ja tekniset tiedot.                                                 |                                                                                                    |                                                |              |                 |
|                                                                   |                                                                                                    |                                                                                                    |                                                |              |                 |

\* Lukemiseen tarvitaan Adobe Reader -ohjelma.

(TURVATOIMET)

• Tuotetiedot vaihtelevat myyntialueittain. Varmista, että oppaan kieli vastaa ostoaluetta.

Copyright© 2007-2011 EIZO NANAO CORPORATION Kaikki oikeudet pidätetään.

Tätä opasta tai sen osaa ei saa monistaa, tallentaa tiedonhakujärjestelmään tai lähettää missään muodossa eikä millään tavalla sähköisesti, mekaanisesti tai muita menetelmiä käyttäen ilman EIZO NANAO CORPORATION in kirjallista lupaa. EIZO NANAO CORPORATION on kaikin mahdollisin tavoin pyrkinyt varmistamaan, että käyttöoppaan tiedot ovat ajan tasalla, mutta EIZO-näyttöjen tekniset tiedot voivat muuttua ilman ennakkoilmoitusta.

Neuvoo näytön turvallisessa käytössä.

ENERGY STAR on Yhdysvalloissa rekisteröity tavaramerkki.

Apple ja Macintosh ovat Apple Inc:n rekisteröityjä tavaramerkkejä.

VGA on International Business Machines Corporationin rekisteröity tavaramerkki.

DPMS ja DDC/CI ovat Video Electronics Standards Association tavaramerkkejä ja VESA on sen rekisteröity tavaramerkki.

Windows on Microsoft Corporationin rekisteröity tavaramerkki.

FlexScan, ScreenManager, i•Sound ja EIZO ovat EIZO NANAO CORPORATIONin rekisteröityjä tavaramerkkejä Japanissa ja muissa maissa.

#### TURVAMERKINNÄT

Tässä oppaassa käytetään ohessa näkyviä turvamerkintöjä. Nämä sisältävät tärkeitä tietoja. Tutustu niihin huolellisesti.

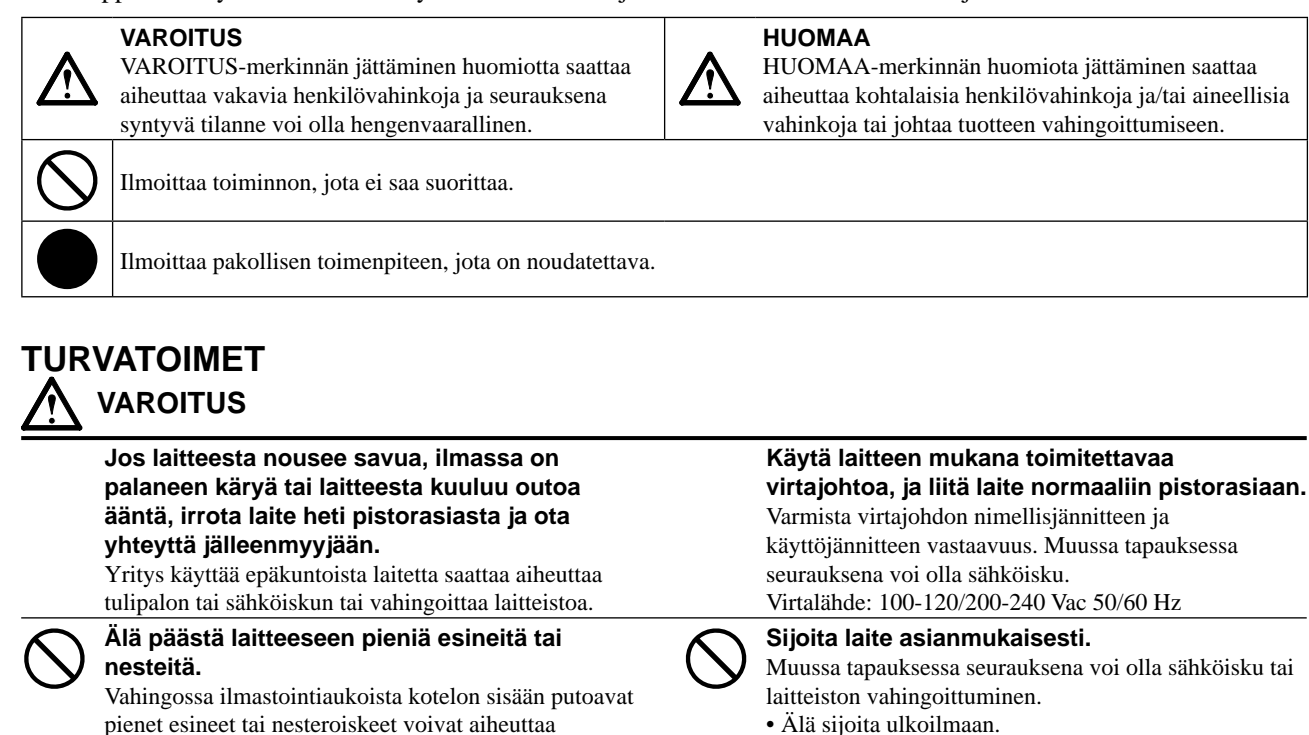

Vahingossa ilmastointiaukoista kotelon sisään putoavat pienet esineet tai nesteroiskeet voivat aiheuttaa tulipalon tai sähköiskun tai vahingoittaa laitteistoa. Jos laitteen sisään pääsee esine tai nestettä, irrota laite välittömästi virtalähteestä. Anna valtuutetun huoltoteknikon tarkastaa laite ennen kuin se otetaan uudelleen käyttöön.

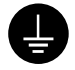

# Laitteisto on liitettävä maadoitettuun pistorasiaan.

Muussa tapauksessa seurauksena voi olla sähköisku.

# 

#### Älä peitä kotelon ilmastointiaukkoja.

- Älä aseta esineitä ilmastointiaukkojen päälle.
- Älä asenna laitetta suljettuun tilaan.

 Älä käytä laitetta makuulle asetettuna tai ylösalaisin. Ilmastointiaukkojen peittäminen estää ilmanvaihdon ja saattaa aiheuttaa tulipalon, sähköiskun tai laitteiston vahingoittumisen.

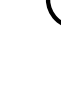

Käytä helposti luokse päästävissä olevaa pistorasiaa.

• Älä sijoita kuljetusjärjestelmään (mm. alus, lentokone,

• Älä sijoita pölyiseen tai kosteaan ympäristöön.

• Älä sijoita paikkaan, jossa näyttö tulee välittömästi

Älä sijoita lähelle lämmön tai kosteuden lähdettä.

Lamput sisältävät elohopeaa. Hävitä ne paikallisten, osavaltion tai liittovaltion

juna tai auto).

kosketuksiin höyryn kanssa.

määräysten mukaan.

Näin ongelmatilanteissa virta voidaan katkaista nopeasti.

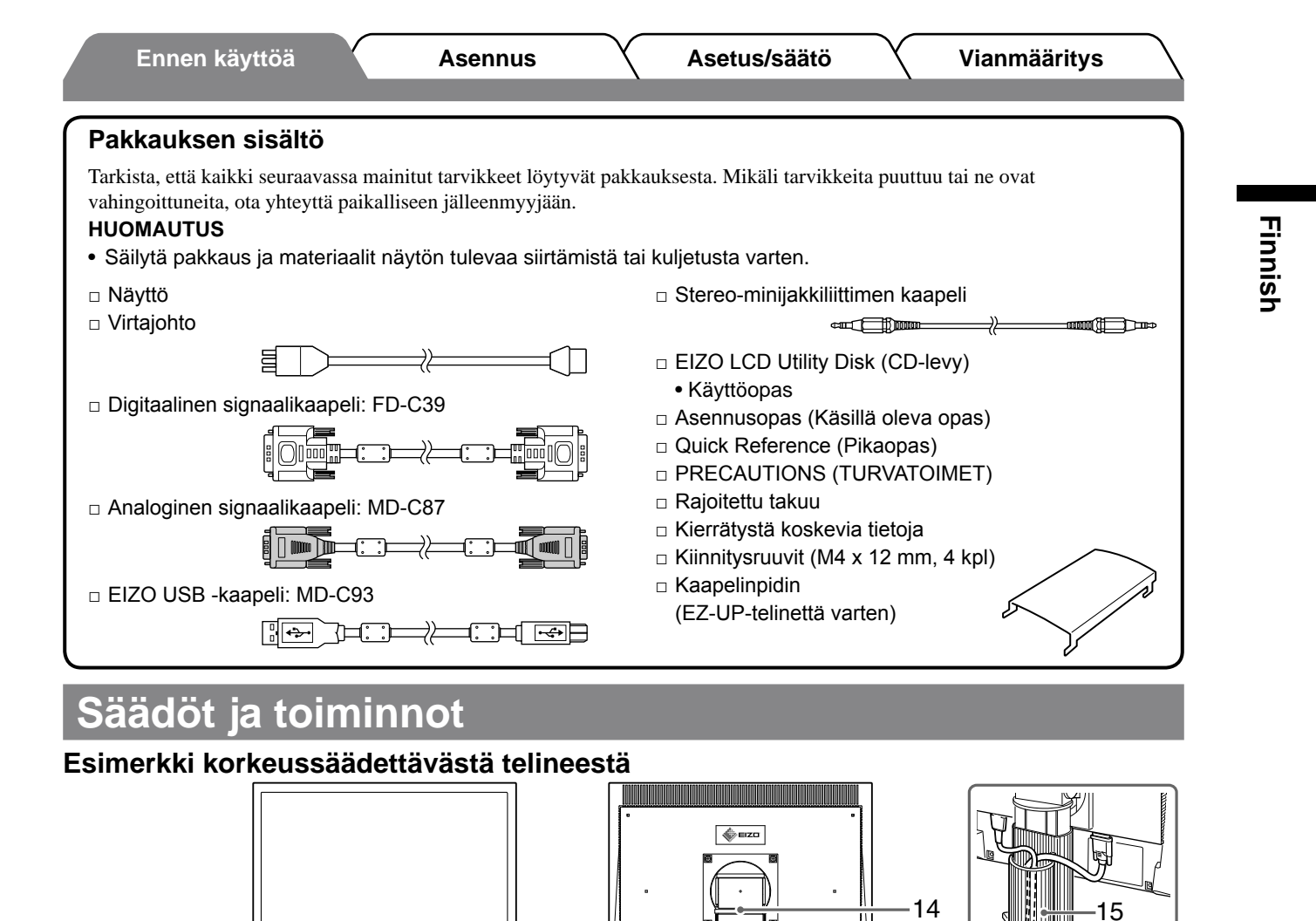

8

9

10

Säätövalikko

**(Ş**)

2

۲

۲

6

5

\$

4

(iội)

M

3

(†) <sub>7</sub>

7

8

Γ

36-

12 13

11

-17

16

| 1  | Anturi                                                | Havaitsee ympäristön kirkkauden. BrightRegulator-toiminto (sivu 7).                                                                                                   |  |  |
|----|-------------------------------------------------------|----------------------------------------------------------------------------------------------------|--|--|
| 2  | Tulosignaalin valintanäppäin                          | Vaihtaa tulosignaalien välillä tilanteessa, jossa näyttöön on liitetty kaksi tietokonetta.                                                                            |  |  |
| 3  | Tilanäppäin                                           | Näyttää värien säätövalikon. Painamalla tilanäppäintä useamman kerran peräkkäin voit vaihtaa hienon kontrastitilan asetusta (sivu 7).                                 |  |  |
| 4  | Kirkkauden säätönäppäimet                             | Säätävät kirkkautta.                                                                                                    |  |  |
| 5  | Äänenvoimakkuuden säätönäppäimet                      | Säätävät äänenvoimakkuutta.                                                                                                    |  |  |
| 6  | Menu-näppäin                                          | Näyttää päävalikon. Painamalla Menu-näppäintä valikon ollessa näytössä voit siirtyä valikon edelliseen tilaan.                                                        |  |  |
| 7  | Virta- ja ohjenäppäin                                 | Virran kytkeminen ja katkaiseminen. Painamalla virta- ja ohjenäppäintä valikon ollessa näytössä voit tuoda jokaiseen kuvakkeeseen liittyvän toiminnon nimen näyttöön. |  |  |
| 8  | Virran merkkivalo                                     | Ilmoittaa näytön toimintatilan.<br>Sininen: toiminta Oranssi: virransäästö Pois: virta katkaistu                                                                      |  |  |
| 9  | Turvalukon paikka                                     | Tukee Kensington's MicroSaver -turvajärjestelmää.                                                                                                    |  |  |
| 10 | Virtaliitin                                           | Liittää virtaliittimen.                                                                                                    |  |  |
| 11 | Tulosignaaliliitännät                                 | DVI-D-liitäntä / 15-nastainen D-Sub-miniliitäntä                                                                                                    |  |  |
| 12 | USB-portti (Ylempi)                                   | Nestekidenäytön ScreenManager Pro -ohjelmiston (Windows) käyttöä edellyttävää USB-kaapelia varten. Katso käyttöohjeet CD-levyn käyttöoppaasta.                        |  |  |
| 13 | Stereo-minijakkiliitin                                | Liittää stereo-minijakkiliittimen kaapelin.                                                                                                    |  |  |
| 14 | Teline                                                | Katso sivu 4, 6.                                                                                                    |  |  |
| 15 | Kaapelinpidin                                         | Peittää näytön kaapelit.                                                                                                    |  |  |
| 16 | Kuulokeliitin                                         | Liittää kuulokkeet.                                                                                                    |  |  |
| 17 | Valinnaisen kaiuttimen<br>(i-Sound L3) kiinnitysreiät | Käytetään valinnaisen kaiuttimen (i·Sound L3) kiinnittämiseen. (Valinnaista kaiutinta ei välttämättä voi kiinnittää kaikkiin telineisiin.)                            |  |  |

Asetus/säätö

Vianmääritys

## EZ-UP-telineellä varustetun näytön asennus/säilytysJos olet ostanut

EZ-UP-telineellä varustetun näytön, tee seuraavat toimenpiteet asennuksen ja säilytyksen yhteydessä.

Näytön teline on kiinnitetty kuljetusta varten hihnalla. Avaa hihna vasta sen jälkeen, kun olet asettanut näytön pöydälle, sillä muuten teline voi yllättäen avautua. Säilytä hihna näytön tulevaa siirtämistä tai kuljetusta varten. Irrota asennusvaiheessa myös näytön takana oleva tyyny.

## Näytön asennus

## 1 Nosta näyttöä nuolen suuntaan

ja pidä paneelista kiinni molemmin käsin, kunnes kuulet naksahduksen. Naksahduksen kuultuasi telineen lukitus on varmistettu ja näyttöä voi käyttää.

## 2 Laske näyttöä nuolen suuntaan ja irrota hihna.

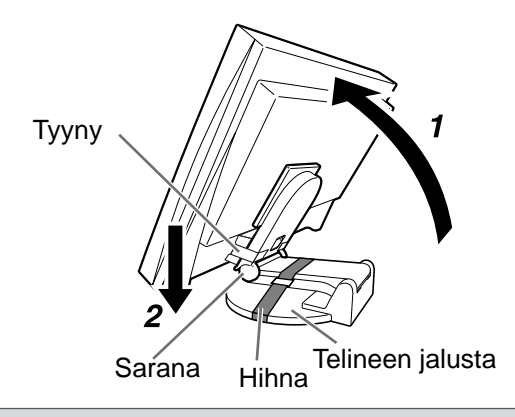

#### Huomio

- Jos hihna avataan, näyttö voi yllättäen avautua.
- Älä käytä näyttöä, jos EZ-UP-teline on taitettu kokoon.
- Varo jättämästä sormiasi näytön ja telineen väliin lukituksen vapauttamisen jälkeen. Voit vahingoittaa itseäsi tai vaurioittaa näyttöä.

## Näytön säilytys

- 1 Irrota kaapelinpidin.
- 2 Laske näyttö paikalleen, kunnes telineen sarana koskettaa telineen jalustaa, ja kiinnitä teline hihnalla.

Säädä näytön kulma sopivaksi siten, että näyttö ei kosketa telineen jalustaa.

**3** Kallista näyttöä taaksepäin pitämällä lukituksen säädintä yläasennossa. Kun näyttö on kallistettu kokonaan taakse (25°), lukituksen säädintä voi olla vaikeata työntää

yläasentoon. Kallista näyttöä tällöin hieman ylöspäin ja työnnä lukituksen säädin yläasentoon.

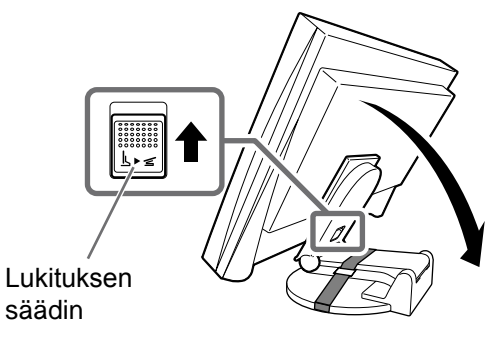

Liitoskaapelit

Asennus

Asetus/säätö

#### Huomio

• Kun vaihdat nykyisen näytön S1932-näyttöön, vaihda tietokoneen tarkkuusasetus ja kuvaruudun virkistystaajuus S1932-näytön mukaisiksi. Katso tarvittavat tiedot takakannen taulukosta ennen tietokoneeseen liittämistä.

#### HUOMAUTUS

• Mikäli tietokoneeseen liitetään kaksi tietokonetta, katso CD-levyllä oleva käyttöopas.

#### **1** Tarkista, että näyttö ja tietokone on sammutettu.

#### **2** Liitä näyttö tietokoneeseen liittimiä vastaavalla signaalikaapelilla.

Kiristä liittimien ruuvit kaapelin liittimien kytkemisen jälkeen.

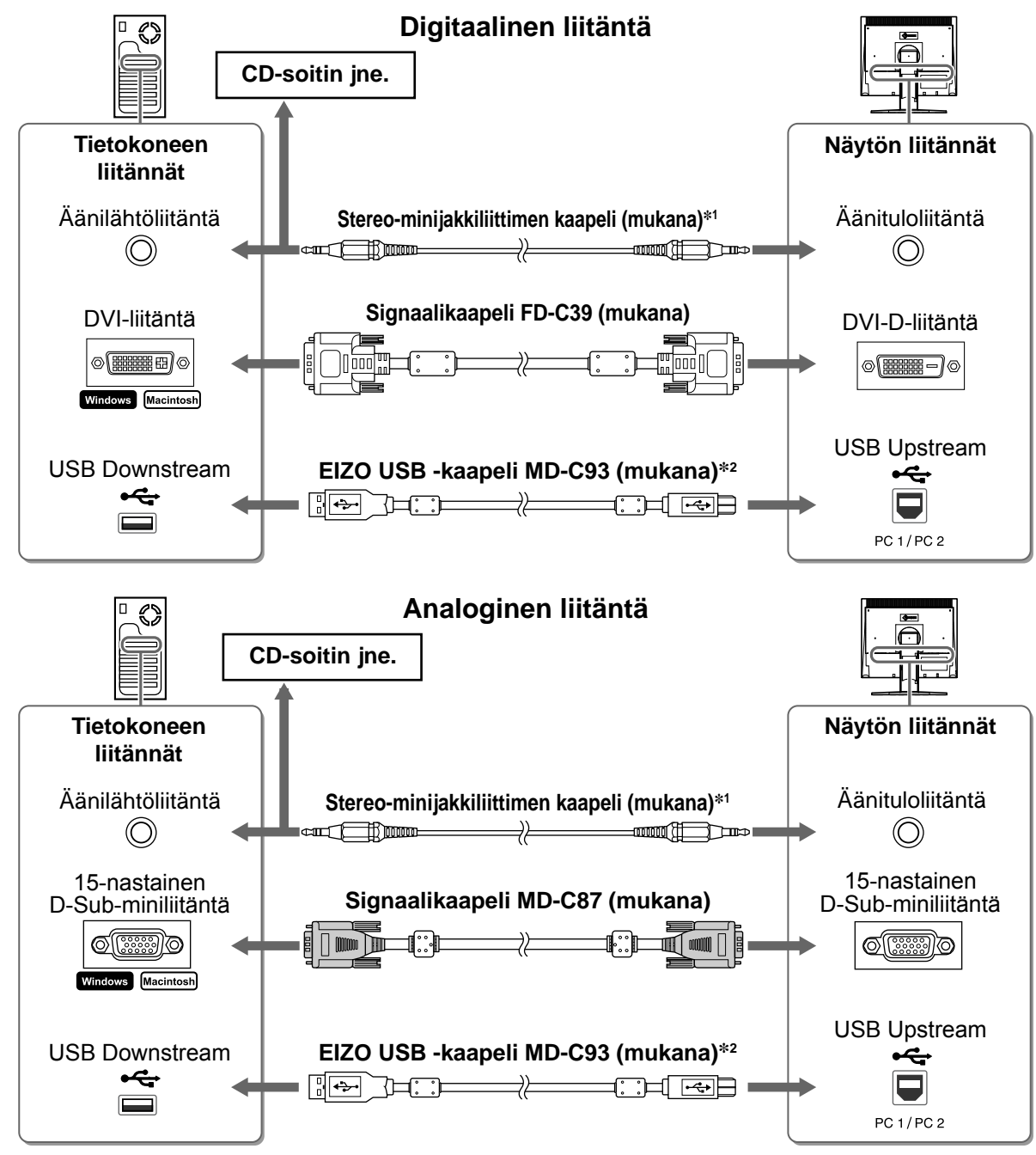

<sup>\*1</sup> Vaaditaan näytön kaiuttimen käyttöön (sivu 7).

**3** Kytke virtajohto pistorasiaan ja virtaliitin näyttöön.

<sup>\*&</sup>lt;sup>2</sup> Vaaditaan näytön säätöjen suorittamiseen ScreenManager Pro for LCD -ohjelmiston avulla. (Lisätietoja on CD-levyn käyttöoppaassa.)

# läytön kaapeleiden peittäminen

Jos olet hankkinut näytön, jossa on kallistettava teline, korkeussäädettävä teline tai EZ-UP-teline, peitä näytön kaapelit kaapelinpitimellä.

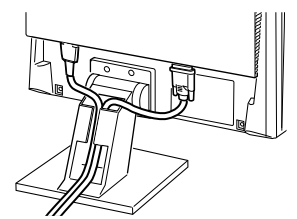

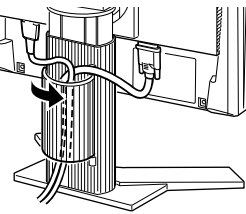

Kallistettava teline

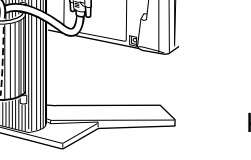

Korkeussäädettävä teline

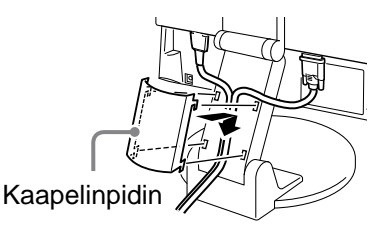

**EZ-UP-teline** 

# Näytön korkeuden ja kulman säätäminen

Säädä näytön korkeus sekä kallistus- ja kiertokulma työskentelyn kannalta sopiviksi.

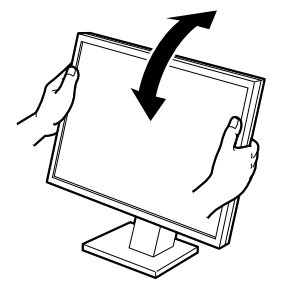

Kallistettava teline Pidä kiinni näytön reunoista molemmin käsin ja säädä näytön kulmaa.

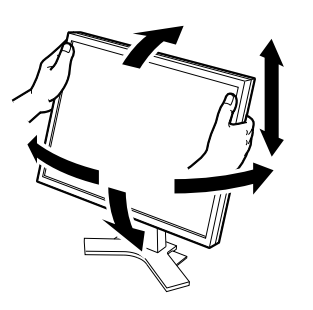

Korkeussäädettävä teline Pidä kiinni näytön reunoista molemmin käsin ja säädä näytön kulmaa siirtämällä näyttöä ylöspäin, alaspäin, vasemmalle tai oikealle.

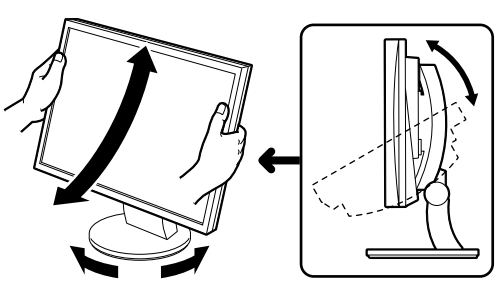

#### **ArcSwing 2-teline**

Pidä kiinni näytön reunoista molemmin käsin ja säädä näytön kulmaa siirtämällä näyttöä edestakaisin, vasemmalle tai oikealle.

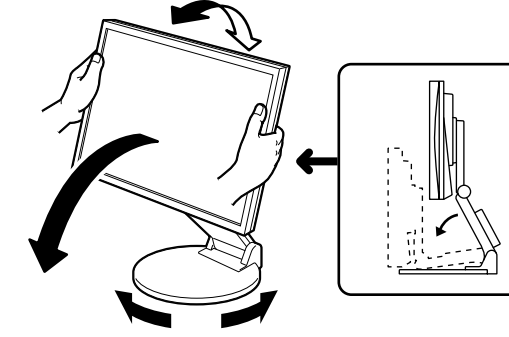

**EZ-UP-teline** Pidä kiinni näytön reunoista ja säädä näytön kulmaa siirtämällä näyttöä ylöspäin, alaspäin, vasemmalle tai oikealle.

# <u>Näyttöasetukset</u>

## **1** Käynnistä näyttö painamalla (b)-näppäintä.

Näytön virran merkkivalo palaa sinisenä.

## Käynnistä tietokone.

Kuva tulee näyttöön. Kun käynnistät näytön ja tietokoneen ensimmäisen kerran käyttämällä analogista signaalia, automaattinen säätötoiminto säätää kellon, vaiheen ja näytön aseman automaattisesti.

#### Huomio

 Sammuta näyttölaite ja tietokone käytön jälkeen. Virtajohdon irrottaminen katkaisee täysin virransyötön näyttölaitteeseen.

Finnish

Kaiutinten äänenvoimakkuuden säätönäyttö

Kaiutinten äänenvoimakkuuden säätäminen

Asennus

Asetus/säätö

## 1 Paina 🔍- tai 🔍-näppäintä.

Säätövalikko avautuu näyttöön.

Vähennä äänenvoimakkuutta painamalla ④-näppäintä tai lisää sitä painamalla ④ -näppäintä.

# 2 Valitse 🔒.

Säädöt on suoritettu.

Ennen käyttöä

# Näyttötilan valitseminen (FineContrast-tila)

FineContrast-toiminnon avulla voit helposti valita parhaan näyttötilan näytön käyttötarkoituksen mukaan. Katso FineContrast-toiminnon tiedot CD-levyn käyttöoppaasta.

## FineContrast-tila

| CUS<br>(CUS)   | Mukautettu tila. Tarkoitettu kaikkien asetusten arvojen muuttamiseen.                 |
|----------------|---------------------------------------------------------------------------------------|
| sRGB<br>(sRGB) | sRGB-tila. Soveltuu värien kohdentamiseen sRGB-yhteensopivien oheislaitteiden kanssa. |
| TXT (TXT)      | Tekstitila. Sopii mm. tekstinkäsittely- ja taulukkolaskentakäyttöön.                  |
| PIC<br>(PIC)   | Kuvatila. Sopii mm. valokuvien toistamiseen.                                          |
| (MOV)          | Elokuvatila. Sopii animoitujen kuvien toistamiseen.                                   |
| CAD<br>© (CAD) | CAD-tila. Sopii CAD-piirustusten näyttämiseen.                                        |

## 1 Paina M-näppäintä.

Säätövalikko avautuu näyttöön.

# 2 Paina M-näppäintä uudelleen säätövalikon ollessa näytössä.

Tila vaihtuu joka kerta, kun näppäintä painetaan.

## 3 Valitse 🚺.

Valittu tila otetaan käyttöön.

# Kirkkauden säätäminen

## **1** Paina ⊛- tai ⊛-näppäintä.

Säätövalikko avautuu näyttöön.

Lisää näytön kirkkautta painamalla 🛞-näppäintä tai vähennä sitä painamalla 🛞-näppäintä.

## Valitse 🚺.

Säädöt on suoritettu.

#### HUOMAUTUS

 Näytön kirkkaus säädetään automaattisesti ympäristöön sopivalle tasolle. Näytön alapinnan anturi tunnistaa ympäristön valoisuuden BrightRegulator-toiminnon avulla. Lisätietoja on CD-levyn käyttöoppaassa.

Perusasetusten ja -säätöjen suorittaminen. Katso lisäasetuksiin ja -säätöihin liittyvät tiedot CD-levyn käyttöoppaasta.

#### Nykyinen FineContrast-tila

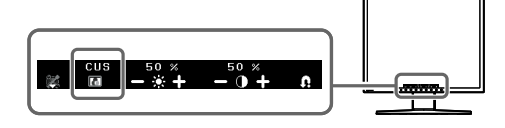

## Kirkkaudensäätönäyttö

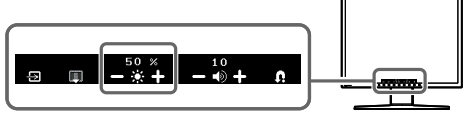

Ennen käyttöä

Jos näytössä ei näy kuvaa, kun seuraavat korjaustoimenpiteet on suoritettu, ota yhteyttä paikalliseen jälleenmyyjään.

Asetus/säätö

## 1. Tarkista virran merkkivalo.

| Oire     | Tila                                  | Mahdollinen aiheuttaja ja korjaava<br>toimenpide                                                                                                    |
|----------|---------------------------------------|----------------------------------------------------------------------------------------------------|
| Ei kuvaa | Virran merkkivalo ei syty.            | Tarkista, onko virtajohto kytketty<br>asianmukaisesti. Jos ongelma ei ratkea,<br>sammuta näyttö ja käynnistä se sitten<br>muutaman minuutin kuluttua uudelleen. |
|          |                                       | Paina 🛈-näppäintä.                                                                                                    |
|          | Virran merkkivalo palaa<br>sinisenä.  | Aseta kaikki RGB-säätöarvot korkeammiksi<br>[Gain] (voimakkuuden)-kohdassa.                                                                                     |
|          | Virran merkkivalo palaa<br>oranssina. | Vaihda tulosignaalia painamalla (S)-näppäintä.                                                                                                    |
|          |                                       | Käytä hiirtä tai näppäimistöä.                                                                                                    |
|          |                                       | Varmista, että tietokone on käynnissä.                                                                                                    |

## 2. Tarkista näytössä oleva virhesanoma.

Nämä sanomat tulevat näyttöön, kun tulosignaali on väärä, vaikka näyttölaite toimii moitteettomasti.

| Oire                                                                                                  | Tila                                                                                                    | Mahdollinen aiheuttaja ja korjaava<br>toimenpide                                                                                                    |
|----------------------------------------------------------------------------------------------------|----------------------------------------------------------------------------------------------------|----------------------------------------------------------------------------------------------------|
| No Signal                                                                                             | Nämä sanomat tulevat<br>näyttöön, kun tulosignaalia ei<br>ole.                                               | Vasemmalla oleva sanoma voi tulla näyttöön,<br>sillä jotkin tietokoneet eivät lähetä signaalia<br>välittömästi käynnistämisen jälkeen.                                                                                                |
| Digital                                                                                               |                                                                                                    | Varmista, että tietokone on käynnissä.                                                                                                    |
| Please check input signal                                                                             |                                                                                                    | Tarkista, onko signaalikaapeli kytketty oikein.                                                                                                    |
|                                                                                                    |                                                                                                    | Vaihda tulosignaalia painamalla (S)-näppäintä.                                                                                                    |
|                                                                                                    | Sanoma näyttää, että<br>tulosignaali on määrätyn<br>taajuusalueen ulkopuolella.<br>(Kyseinen signaalitaajuus | Tarkista, vastaako tietokoneen signaaliasetus<br>näytön tarkkuus- ja pystytaajuusasetuksia.<br>(Katso "Yhteensopivat tarkkuudet/taajuudet"<br>takakannesta.)                                                                          |
| Signal Error                                                                                          | näkyy keltaisella.)                                                                                          | Käynnistä tietokone uudelleen.                                                                                                    |
| Signal Error<br>Digital<br>fD: 100.0 MHz<br>fH: 100.0 Hz<br>fV: 100.0 Hz<br>Please check input signal |                                                                                                    | Valitse sopiva näyttötila näytönohjaimen<br>apuohjelman avulla. Katso lisätiedot<br>näytönohjaimen käyttöoppaasta.<br>fD: Pistekello<br>(Näkyy vain digitaalisen tulosignaalin<br>yhteydessä)<br>fH: Vaakataajuus<br>fV: Pystytaajuus |

## Yhteensopivat tarkkuudet/taajuudet

Näyttölaite tukee seuraavia tarkkuuksia.

#### Analoginen tulo

| Resolution    | Frequency | Mode            | Dot Clock      |
|---------------|-----------|-----------------|----------------|
| 640 × 400     | 56 Hz     | NEC PC-9801     |                |
| 640 × 400     | 70 Hz     | NEC PC-9821 AP2 |                |
| 640 × 480     | 67 Hz     | Apple Macintosh |                |
| 640 × 480     | ~75 Hz    | VGA, VESA       |                |
| 720 × 400     | 70 Hz     | VGA TEXT        |                |
| 800 × 600     | ~75 Hz    | VESA            |                |
| 832 × 624     | 75 Hz     | Apple Macintosh | 135 MHz (Max.) |
| 1024 × 768    | ~75 Hz    | VESA            |                |
| 1152 × 864    | 75 Hz     | VESA            |                |
| 1152 × 870    | 75 Hz     | Apple Macintosh |                |
| 1280 × 960    | 60 Hz     | VESA            |                |
| 1280 × 960    | 75 Hz     | Apple Macintosh |                |
| * 1280 × 1024 | ~75 Hz    | VESA            |                |

#### Digitaalinen tulo

| Resolution    | Frequency | Mode     | Dot Clock      |
|---------------|-----------|----------|----------------|
| 640 × 480     | 60 Hz     | VGA      |                |
| 720 × 400     | 70 Hz     | VGA TEXT |                |
| 800 × 600     | 60 Hz     | VESA     | 108 MHz (Max.) |
| 1024 × 768    | 60 Hz     | VESA     |                |
| * 1280 × 1024 | 60 Hz     | VESA     |                |

\* Suositustarkkuus (valitse tämä resoluutio)

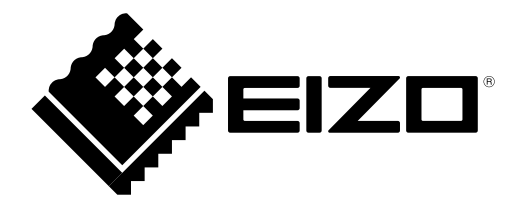